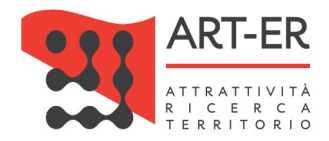

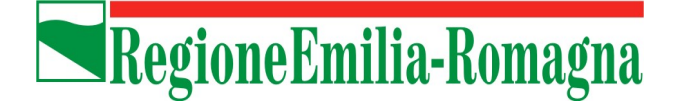

## **ORGANISMO REGIONALE DI ACCREDITAMENTO**

# S.A.C.E.

### MANUALE PER L'UTILIZZO DELLE FUNZIONI DEL SISTEMA INFORMATICO DA PARTE DEI SOGGETTI CERTIFICATORI

#### INDICE

| PREMESSA                                                                                                    | 2    |
|----------------------------------------------------------------------------------------------------|------|
| ACCEDERE PER LA PRIMA VOLTA AL SACE                                                                                                    | 3    |
| ENTRARE ED USCIRE DAL SISTEMA DI CERTIFICAZIONE ENERGETICA DEGLI EDIFICI                                                                       | 6    |
| PUBBLICARE I PROPRI DATI SUL SITO: <u>http://energia.regione.emilia-romagna.it/servizi-on-</u><br>line/certificazione-energetica-degli-edifici | 8    |
| MODIFICARE I DATI ANAGRAFICI INDICATI NELLA DOMANDA DI ACCREDITAMENTO                                                                          | . 10 |
| MODIFICARE LA PASSWORD DI ACCESSO AL SISTEMA                                                                                                   | . 15 |
| COSA FARE SE SI E' DIMENTICATI LA "USERNAME"                                                                                                   | . 17 |
| COSA FARE SE SI E' DIMENTICATA LA "PASSWORD"                                                                                                   | . 19 |
| RINNOVO DELL'ACCREDITAMENTO                                                                                                    | . 21 |
| RILASCIO DEGLI ATTESTATI DI PRESTAZIONE ENERGETICA                                                                                             | . 22 |
| ASSISTENZA                                                                                                    | . 23 |

#### PREMESSA

Il sistema telematico di certificazione energetica degli edifici "SACE" è sostanzialmente costituito da due sottosistemi strutturalmente connessi:

- il primo sottosistema è quello finalizzato al riconoscimento ed alla registrazione dei Soggetti deputati al rilascio degli attestati di prestazione energetica, di seguito indicati come "Soggetti certificatori", ai quali è indirizzato il presente manuale;
- il secondo sottosistema è invece finalizzato a supportare la gestione degli attestati di prestazione energetica, emessi dai Soggetti certificatori accreditati.

La funzionalità di entrambi i sottosistemi è supportata da un sistema informativo reso disponibile in ambiente web.

Dal 1° luglio 2008 è operativo il <u>sistema di registrazione dei Soggetti</u> preposti alla certificazione energetica degli edifici dell'Emilia-Romagna: tecnici e società in possesso dei requisiti previsti dalla norma possono compilare on-line la richiesta e avviare la procedura di registrazione ai fini dell'inserimento nell'elenco regionale dei Soggetti certificatori.

Dal 1° gennaio 2009 è divenuto pienamente operativo anche il <u>sistema di registrazione degli</u> <u>attestati di prestazione energetica</u>. Pertanto, in conformità alle disposizioni di cui alla D.G.R. n.1275/2015, il Soggetto certificatore è tenuto a trasmettere l'attestato di prestazione energetica all'Organismo regionale di Accreditamento mediante inserimento dei dati nella apposita sezione del sito, ottenendo ricevuta informatica contenente il codice univoco di identificazione dell'attestato medesimo.

Grazie alle credenziali di accesso attribuite a ciascun Soggetto certificatore, questi potrà utilizzare le seguenti funzioni del sistema informativo:

- visualizzare e modificare i dati inseriti in fase di compilazione della richiesta di registrazione ed inserimento nell'elenco regionale, al fine di mantenere costantemente aggiornato il database delle anagrafiche dei Soggetti certificatori gestito dall'Organismo di accreditamento;
- decidere quali dati pubblicare nelle pagine riportanti gli elenchi dei Soggetti certificatori, accessibili liberamente, e renderli visibili nell'apposita scheda associata all'elenco;
- effettuare l'inserimento dei dati relativi a ciascun attestato di prestazione energetica emesso, ottenendo automaticamente il codice di identificazione univoca da riportare sull'attestato stesso;
- stampare un attestato di prestazione energetica standard, riportante tutti i dati inseriti e pronto per l'emissione formale.

Con la compilazione e creazione on-line dell'attestato di prestazione energetica si adempie anche l'obbligo dell'invio di detto attestato alla Regione Emilia-Romagna.

Il presente manuale riporta le informazioni necessarie per utilizzare correttamente le sole funzionalità di accesso al sistema telematico SACE e di aggiornamento dei dati personali.

Per quanto riguarda la registrazione degli attestati di prestazione energetica si può consultare la guida "GUIDA ALLA COMPILAZIONE DELL'ATTESTATO DI PRESTAZIONE ENERGETICA", consultabile all'interno della cartella "MANUALI D'USO" del SACE.

#### ACCEDERE PER LA PRIMA VOLTA AL SACE

#### 1. Primo accesso al SACE per "Tecnico / Professionista":

L'accesso al SACE per i Soggetti certificatori "Tecnico / Professionista" avviene mediante le proprie personali credenziali SPID (Sistema Pubblico di Identità Digitale).

| SACE                                                              |   |  |  |  |  |  |
|-------------------------------------------------------------------|---|--|--|--|--|--|
| Sistema Accreditamento Certificazione Energetica vers. 3.2 © 2015 | 5 |  |  |  |  |  |
|                                                                   |   |  |  |  |  |  |
| 8 Username:                                                       |   |  |  |  |  |  |
| o»Password:                                                       |   |  |  |  |  |  |
| Recupera credenziali di accesso dimenticate o scadute             |   |  |  |  |  |  |
| Accedi                                                            |   |  |  |  |  |  |
| <b>Q</b> ENTRA CON SPID                                           |   |  |  |  |  |  |

Selezionando "Entra con SPID" appare la seguente schermata:

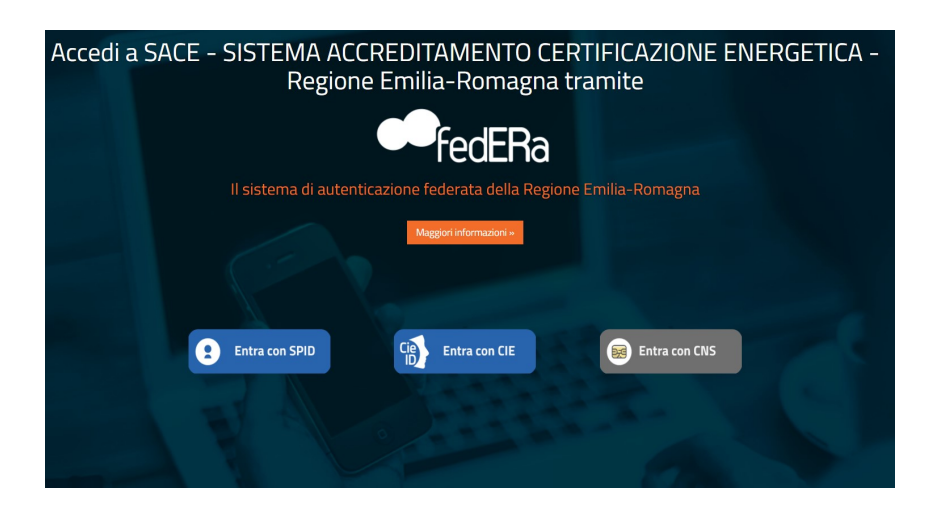

Quindi, per accedere al SACE è necessario procedere inserendo le proprie credenziali SPID nell'apposita mascherina.

Nel caso in cui si siano dimenticati i propri dati è possibile recuperare Username e Password mediante il sistema SPID.

#### 2. Primo accesso al SACE per "Enti Pubblici / Società":

Per i Soggetti certificatori "Enti Pubblici / Società" non è attualmente previsto l'accesso al SACE mediante le credenziali SPID (Sistema Pubblico di Identità Digitale), ma per mezzo delle credenziali rilasciate dall'Organismo regionale di Accreditamento della Regione Emilia-Romagna a conclusione dell'iter di accreditamento.

All'atto di accreditamento il Soggetto certificatore accreditato riceve un'e-mail (all'indirizzo indicato nella richiesta di accreditamento) dall'Organismo regionale di Accreditamento contente le indicazioni da seguire per munirsi delle credenziali, Username e Password, necessarie per accedere al sistema SACE.

In particolare l'e-mail, oltre a comunicare l'avvenuto accreditamento, invita il Soggetto certificatore a registrarsi (operazione necessaria per ottenere le credenziali di accesso alla parte riservata del sistema) accedendo alla pagina web raggiungibile dal link indicato nel testo dell'e-mail.

Accedendo al link indicato nell'e-mail si aprirà la pagina "Conferma credenziali di accesso per accedere al sistema", dove sarà necessario:

- compilare il campo "Username" scegliendo una propria username. La Username scelta deve essere lunga almeno 8 caratteri e può essere una combinazione di lettere maiuscole e minuscole, numeri e caratteri speciali. I caratteri speciali ammessi sono @ - \_.
- compilare il campo "Password" inserendo una propria password. È bene evitare password facili da scoprire (la propria data di nascita, il nome dei propri figli, la targa dell'auto, ecc.) e non scegliere termini comuni. Si consiglia di scegliere una password che contenga combinazioni di lettere maiuscole e minuscole e numeri. La password deve essere lunga almeno 8 caratteri, contenere almeno una lettera maiuscola, almeno una lettera minuscola e almeno un carattere speciale.
- confermare la password scelta compilando il campo "Conferma Password" reinserendo la password precedentemente digitata;
- confermare le credenziali scelte cliccando sul pulsante "Conferma credenziali per accedere al sistema".

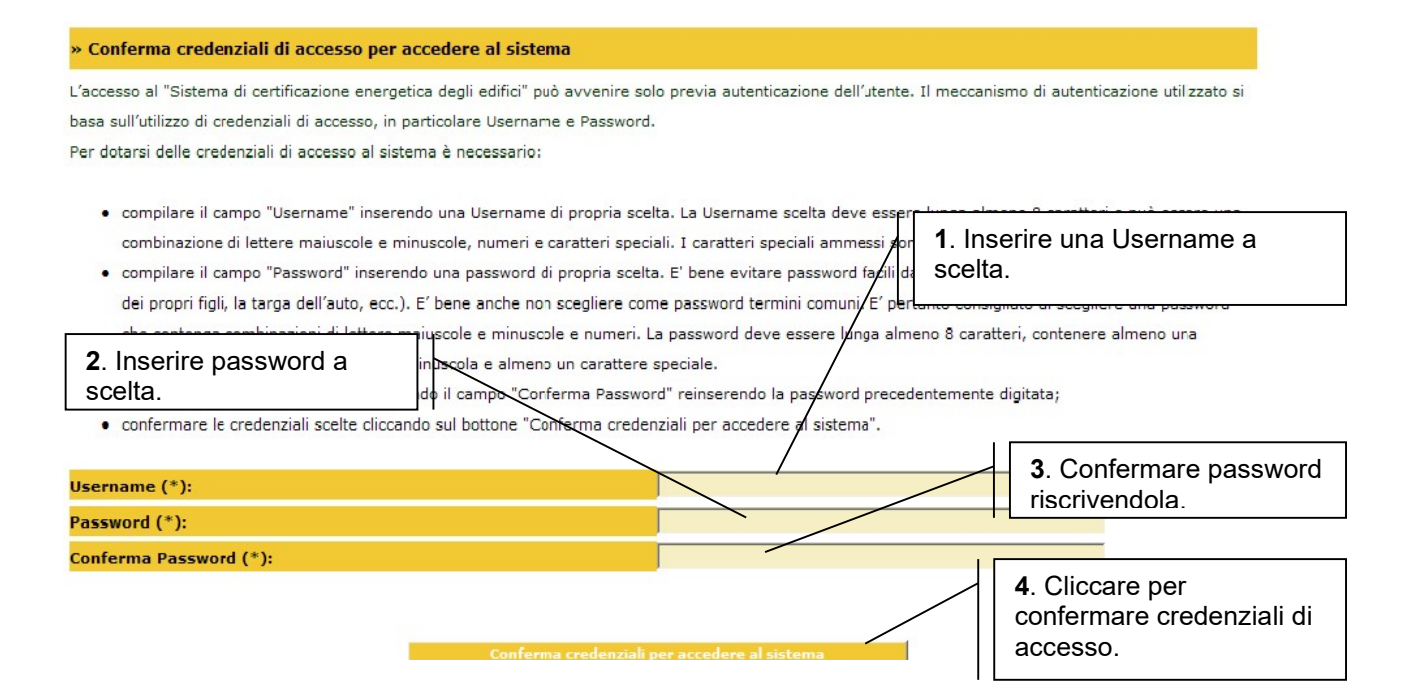

Alla conferma delle credenziali di accesso al sistema, il soggetto certificatore riceverà una nuova e-mail che inviterà ad accedere al link indicato nel testo dell'e-mail per attivare e confermare l'avvenuta attivazione delle credenziali di accesso.

Accedendo alla pagina indicata nel testo dell'e-mail appena ricevuta, le credenziali di accesso precedentemente scelte saranno attivate e il sistema visualizzerà il seguente messaggio:

#### Attivazione utente avvenuta con successo

Da questo momento il Soggetto certificatore, utilizzando le credenziali scelte e attivate, può accedere alla parte riservata del sistema informatico "Sistema di certificazione energetica degli edifici - S.A.C.E." seguendo le istruzioni di cui al seguente paragrafo seguente:

"ENTRARE ED USCIRE DAL SISTEMA DI CERTIFICAZIONE ENERGETICA DEGLI EDIFICI".

La password dovrà essere aggiornata ogni sei mesi.

Nel caso in cui si siano dimenticati i propri dati è possibile recuperare Username e Password mediante il comando "Recupera credenziali di accesso dimenticate" i dati saranno inviati all'indirizzo mail fornito al momento dell'accreditamento presente nell'anagrafica.

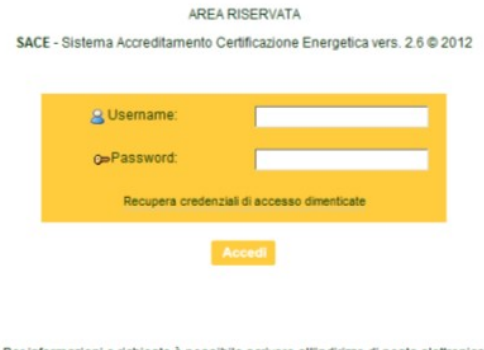

Per informazioni e richieste è possibile scrivere all'indirizzo di posta elettronica
accreditamentoenergia@regione.emilia-romagna.it
e/o telefonare al numero 051.5276565

#### ENTRARE ED USCIRE DAL SISTEMA DI CERTIFICAZIONE ENERGETICA DEGLI EDIFICI

#### 1. Accesso al SACE per "Tecnico / Professionista":

Come indicato al paragrafo "ACCEDERE PER LA PRIMA VOLTA AL SACE", ad ogni accesso è necessario utilizzare le proprie personali credenziali SPID.

#### 2. Accesso al SACE per "Enti Pubblici / Società":

Per i Soggetti certificatori "Enti Pubblici / Società" non è attualmente previsto l'accesso al SACE mediante le credenziali SPID, ma per mezzo delle proprie personali (username e password).

Al sistema SACE si accede dalla pagina web: http://sace.regione.emilia-romagna.it/Login.aspx.

Attualmente per "Enti Pubblici / Società" non è attualmente previsto l'accesso al SACE mediante credenziali SPID.

L'accesso può avvenire solo previa autenticazione dell'utente. Il meccanismo di autenticazione utilizzato si basa sull'utilizzo di credenziali di accesso, in particolare Username e Password.

Le credenziali di autenticazione sono strettamente personali e non è quindi consentito l'utilizzo delle stesse credenziali da parte di più utenti.

Le credenziali personali devono essere attentamente custodite per evitare che soggetti non autorizzati possano venirne in possesso, accedendo illegittimamente a dati o informazioni.

La password è strettamente personale e, come tale, deve essere mantenuta segreta. Ogni utente è dunque responsabile della sicurezza della propria password, non deve comunicarla a nessuno, né appuntarla su foglietti o post-it lasciati accanto al computer.

La password deve essere modificata qualora si sospetti che altri ne siano venuti a conoscenza, seguendo le indicazioni date al paragrafo "MODIFICARE LA PASSWORD DI ACCESSO AL SISTEMA".

Se un utente non ricorda più Username o Password o entrambi è necessario richiederli seguendo le indicazioni date ai paragrafi:

- "COSA FARE SE SI E' DIMENTICATA LA USERNAME",
- "COSA FARE SE SI E' DIMENTICATA LA PASSWORD".

Per entrare nel "Sistema Accreditamento Certificazione Energetica - SACE" è necessario:

- 1. inserire la propria "Username";
- 2. inserire la propria "Password";
- 3. cliccare sul pulsante "Accedi".

#### <u>ATTENZIONE</u>: dopo 3 tentativi errati di inserimento "username" e/o "password" l'utenza verrà bloccata. Per poter nuovamente accedere al SACE sarà necessario inviare una richiesta di assistenza all'indirizzo e-mail: <u>sace@art-er.it</u>

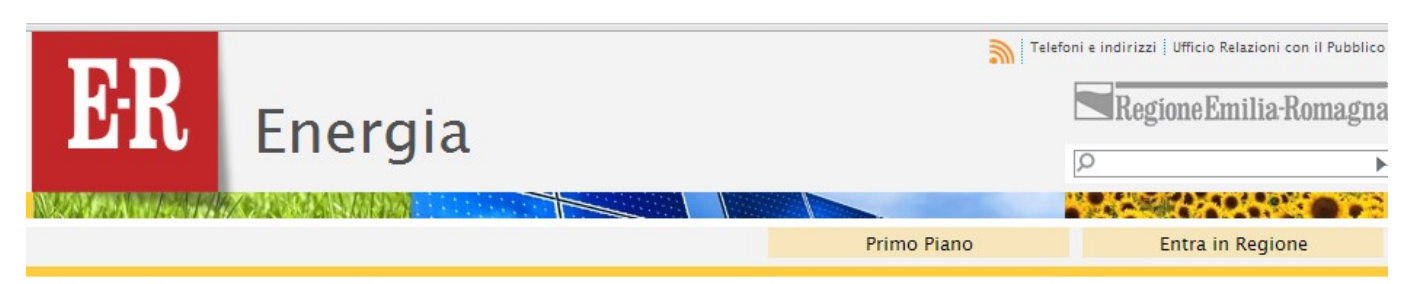

E-R | Energia | Accesso area riservata SACE

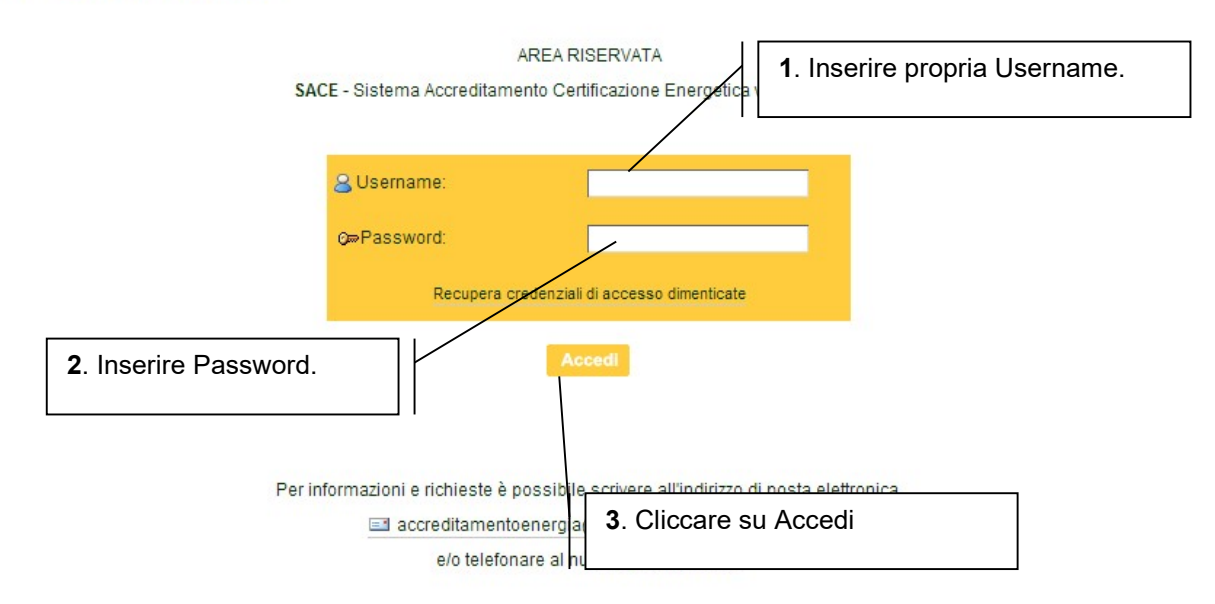

Per uscire dal sistema SACE è necessario cliccare sulla voce "LOGOUT" del menù laterale.

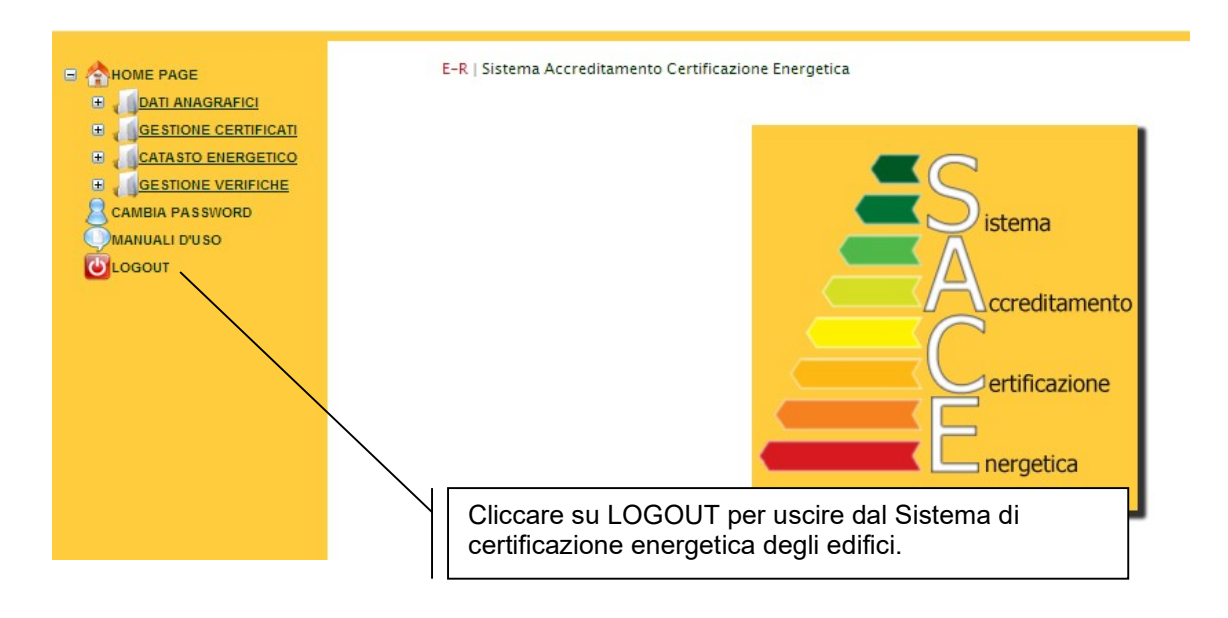

#### PUBBLICARE I PROPRI DATI SUL SITO: <u>HTTP://ENERGIA.REGIONE.EMILIA-ROMAGNA.IT/SERVIZI-ON-</u> <u>LINE/CERTIFICAZIONE-ENERGETICA-DEGLI-EDIFICI</u>

L'elenco dei Soggetti certificatori accreditati dalla Regione Emilia Romagna è consultabile alla pagina <u>http://sace.regione.emilia-romagna.it/ElencoSoggettiCertificatori.aspx</u>.

In tale elenco al momento dell'accreditamento sono visualizzati solo i seguenti dati anagrafici: cognome, nome, titolo, CAP, città, provincia e paese.

Il Soggetto certificatore può comunque decidere se pubblicare altre informazioni necessarie per dare ai cittadini la possibilità di contattarlo, quali: telefono, cellulare, indirizzo e-mail, indirizzo, CAP, città, provincia, regione, stato e sito web.

Queste informazioni saranno visualizzate nella finestra che si apre cliccando sul simbolo *i* posto di fianco al nominativo del Soggetto certificatore nell'elenco visualizzato alla pagina <u>http://sace.regione.emilia-romagna.it/ElencoSoggettiCertificatori.aspx</u>.

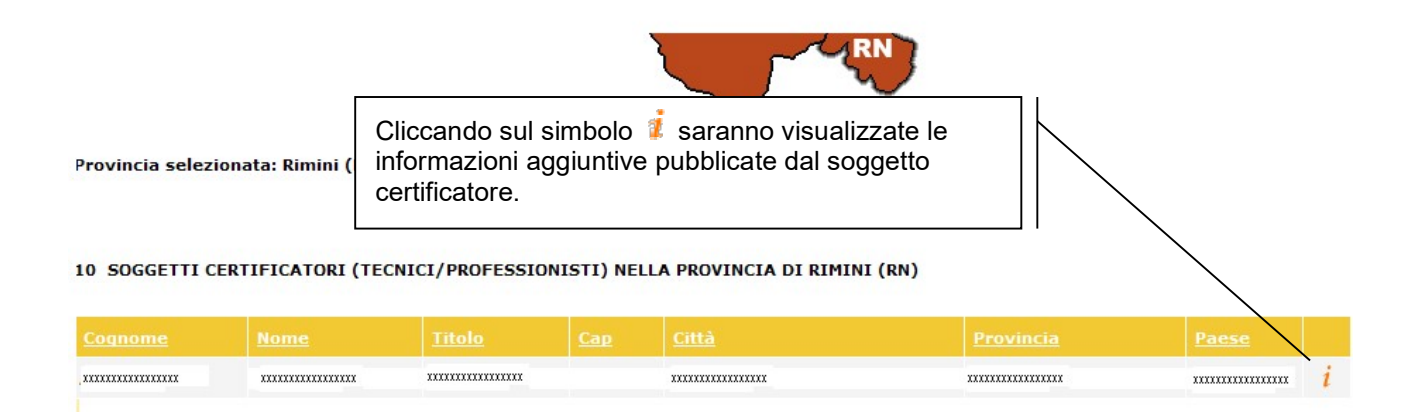

Per poter pubblicare queste informazioni aggiuntive è necessario cliccare sulla voce "Dati Elenco pubbl." del menù laterale.

Nella pagina che verrà aperta il Soggetto certificatore potrà decidere quali dati far visualizzare dal sistema nella scheda "Info Certificatore" selezionando le voci da pubblicare e cliccando su "Salva dati anagrafici da Pubblicare".

| Soggetto Certificatore ( Soggetto Certificatore ( | (Tecnico/Professionista)<br>(Enti Pubblici/Società) | Il sistema di default propone i dati inseriti<br>nella domanda di accreditamento. L'utente<br>può modificarli mettendone altri. |                                                           |                                                                    |
|---------------------------------------------------|-----------------------------------------------------|----------------------------------------------------------------------------------------------------|-----------------------------------------------------------|--------------------------------------------------------------------|
| Telefono (*)                                      | 111111111111                                        | Visualizza                                                                                                    |                                                           |                                                                    |
| Cellulare                                         |                                                     | Visualizza                                                                                                    |                                                           |                                                                    |
| Email                                             | 1111111/1111111111111111111111111111111             | Visualizza                                                                                                    |                                                           |                                                                    |
| Fax                                               |                                                     | Visualizza                                                                                                    |                                                           | 1. Selezionare le                                                  |
| Stato (*)                                         |                                                     | Visualizza                                                                                                    |                                                           | voci che si<br>vogliono                                            |
| Citta (*)                                         | *****                                               | Visualizza                                                                                                    | <u>&gt;</u>                                               | visualizzare nella                                                 |
| Indirizzo (*)                                     |                                                     | Visualizza                                                                                                    |                                                           | scheda<br>"Informazioni del                                        |
| Сар (*)                                           | ****                                                | Visualizza                                                                                                    |                                                           | certificatore"                                                     |
| Provincia (*)                                     | *****                                               | Visualizza                                                                                                    |                                                           |                                                                    |
| Regione (*)                                       | *****                                               | Visualizza                                                                                                    |                                                           |                                                                    |
| Sito Web                                          |                                                     | Visualizza                                                                                                    |                                                           |                                                                    |
|                                                   | Salva dati anag                                     | rafici da Pubblicare                                                                                                    | 2. Cliccare su "S<br>Pubblicare" per<br>pubblicare i dati | Salva dati anagrafici da<br>salvare le modifiche e<br>selezionati. |

La prima volta che si accede a questa funzionalità il sistema in automatico mostra i dati già in possesso dell'Organismo regionale di Accreditamento e inseriti nella domanda di accreditamento inviata.

I dati inseriti in questa maschera non necessariamente devono coincidere con quelli indicati nella domanda di accreditamento: possono essere modificati tutte le volte che un Soggetto certificatore ritiene opportuno, senza dare informazione di tale modifica all'Organismo di Accreditamento Regionale.

#### È comunque importante tenere aggiornati anche i dati relativi alla residenza, al domicilio, ai numeri di telefono e all'indirizzo e-mail indicati nella domanda di accreditamento in quanto sono i dati ufficiali che l'Organismo regionale di Accreditamento utilizzerà per qualsiasi comunicazione da far pervenire al soggetto certificatore accreditato.

Per aggiornare questi ultimi è necessario seguire le istruzioni date al prossimo paragrafo "MODIFICARE I DATI ANAGRAFICI INDICATI NELLA DOMANDA DI ACCREDITAMENTO"

#### MODIFICARE I DATI ANAGRAFICI INDICATI NELLA DOMANDA DI ACCREDITAMENTO

Il Soggetto certificatore, al fine di aggiornare i propri dati anagrafici presenti nell'elenco tenuto dall'Organismo regionale di accreditamento, può modificare tutti i dati inseriti al momento della presentazione della domanda di accreditamento, tranne nome, cognome, data e luogo di nascita, codice fiscale ed indirizzo e-mail.

Nel caso di errori in questi campi è necessario inviare una richiesta di assistenza all'indirizzo: sace@art-er.it

In particolare può modificare i dati anagrafici relativi alla residenza e al domicilio, i numeri di telefono, la provincia di operatività, aggiungere/rimuovere titoli di studio, iscrizioni agli Ordini professionali, esperienze professionali, corsi di formazione professionale ed altri accreditamenti.

# È importante tenere aggiornati i recapiti (indirizzo, telefono ed e-mail) di questa sezione in quanto sono quelli ufficiali, ossia quelli che l'Organismo regionale di accreditamento utilizzerà per tutte le comunicazioni ai Soggetti certificatori.

Per poter modificare qualsiasi sezione dei dati anagrafici è necessario:

- 1. selezionare la voce "Dati anagrafici" dal menù laterale;
- 2. modificare o aggiungere nuovi dati;
- 3. cliccare su "Salva Dati" per salvare le modifiche.

| ← → C ♠ 🗋 energia.si-imp                                                                                                    | resa.it/Default.aspx                                                                      |                                    |                                                       |                |                                                            | <b>⊛</b> Q☆ <b>≡</b> |
|----------------------------------------------------------------------------------------------------|-------------------------------------------------------------------------------------------|------------------------------------|-------------------------------------------------------|----------------|------------------------------------------------------------|----------------------|
| ER                                                                                                    | Certificatore/Ispettore c<br>Accreditamento numero<br>Stato soggetto: Accredit<br>Energia | selezionare la voce<br>anagrafici" | "Dati                                                 | Telefoni e ind | irizzi   Ufficio Relazioni con il Put<br>egioneEmilia-Roma | gna                  |
|                                                                                                    |                                                                                           |                                    |                                                       |                |                                                            | 213                  |
| NZCAN AMANJAZZATI                                                                                                    |                                                                                           |                                    | Duines Diana                                          |                | Entre in Denieue                                           | • 12                 |
|                                                                                                    |                                                                                           |                                    | Primo Plano                                           |                | Entra in Regione                                           |                      |
| <ul> <li>HOME PAGE</li> <li>DATI ANAGRAFICI</li> <li>Dati anagrafici</li> <li>Dati Elenco pubbl.</li> <li>GESTIONE CERTIFICATI</li> <li>Ricerca Certificati</li> <li>Nuovo Certificato</li> <li>Morota certificati</li> <li>GESTIONE VERIFICATI</li> <li>GESTIONE VERIFICHE</li> <li>GESTIONE VERIFICHE</li> <li>Calendario verifiche</li> <li>CAMBIA PASSWORD</li> <li>MANUALI D'USO</li> <li>COGUT</li> </ul> | E-R   Sistema Accreditame                                                                 | ento Certificazione Energetica     | istema<br>ccreditamento<br>ertificazione<br>nergetica |                |                                                            |                      |

🙂 Soggetto Certificatore (Tecnico/ Professionista)

O Soggetto Certificatore (Enti Pubblici/Società)

| T:4-1- (*)                                                                                                    |                            |                | Nama (*)        | 3                      |               |                 |
|----------------------------------------------------------------------------------------------------|----------------------------|----------------|-----------------|------------------------|---------------|-----------------|
| 11010 (*)                                                                                                    | xxx D                      | × _            | Nome (*)        |                        | *****         |                 |
| Cognome (*)                                                                                                    | *****                      |                | Data di Nascita | 3                      | ****          |                 |
|                                                                                                    |                            |                | (gg/mm/aaaa     | )(*)                   |               |                 |
| Stato di Nascita (*)                                                                                                    | Italia                     | ×*             | Comune di Nas   | rita (*)<br>2 modifioa | ra i dati aha |                 |
| Provincia di Nascita (*)                                                                                                    | *****                      | Y              | Regione di Ma   | devono ess             | ere addiorna  | ti              |
| Codice fiscale (*)                                                                                                    | *****                      |                | Telefono (*)    |                        |               |                 |
| Cellulare                                                                                                    |                            |                | Email (*)       |                        | ,<br>,        | ai              |
| Partita Iva                                                                                                    |                            |                |                 |                        |               |                 |
| Residenza                                                                                                    |                            |                |                 |                        |               |                 |
| Stato di residenza (*)                                                                                                    | *****                      | •              | Comune di Res   | idenza (*)             | xxxxxxxxxxxx  |                 |
| Indirizzo di residenza (*)                                                                                                    | ****                       | _ /            | Cap di residen  | za (*)                 | xxxxx         |                 |
| Provincia di residenza (*)                                                                                                    | *****                      | *              | Regione di res  | idenza (*)             | ****          | *               |
| <ul> <li>No</li> <li>Province di Competenza</li> <li>✓ Bologna (BO)</li> <li>✓ Ferrara (FE)</li> <li>☐ Forlì-Cesena (FC)</li> </ul> | a Operativa                |                |                 |                        |               |                 |
| all ´Organismo stesso.<br>» Consenso Pubblicazion                                                                                   | e sull'elenco              | 8 8            | 7               |                        |               |                 |
| Concenso alla nubblicazione dei                                                                                                    | i dati cull'olongo prosect |                |                 | 1                      | 3 cliccare    | su "Salva Dati' |
| Consenso alla pubblicazione del                                                                                                    |                            |                |                 |                        |               |                 |
| ♥ Accettato                                                                                                    | ○ Non acce                 | ettato<br>Salv | ra dati         |                        |               |                 |

Per inserire nuovi titoli di studio, iscrizioni agli Ordini Professionali, corsi di formazione professionali o altri accreditamenti è necessario:

- 1. cliccare su "Aggiungi";
- 2. compilare quindi i nuovi campi proposti;
- 3. cliccare su "Salva Dati".

|                                                                                                    | 1. cliccare su                                                           | "Aggiungi"                                             |                                                                     | <u>Aq</u> giungi                                |
|----------------------------------------------------------------------------------------------------|--------------------------------------------------------------------------|--------------------------------------------------------|---------------------------------------------------------------------|-------------------------------------------------|
| i intendono qualificati i tecnici, singoli o associ<br>isserviti agli edifici stessi, nell´ambito delle co<br>li competenza. | ati, abilit<br>npetenze ad essi attribuite dall                          | a legislazione vigente, i                              | rogettazione di ed<br>iscritti all'Ordine o a                       | lifici ed impianti<br>Il Collegio professionale |
| ritolo di studio (*)                                                                                                    | Laure                                                                    | a specialistica in ingegne                             | eria (5 anni)                                                       | *                                               |
| Conseguito (gg/mm/aaaa) 10/10/1990                                                                                           | Istite                                                                   | Jto                                                    | FACOLTA' IN                                                         | GEGNERIA BOL                                    |
| (*)                                                                                                    |                                                                          |                                                        |                                                                     |                                                 |
| Specializzazione MECCANIC                                                                                                    | 4                                                                        |                                                        |                                                                     |                                                 |
| 2.inserire i dati richiesti                                                                                                  | ati, akilitati all'esercizio della p<br>noetenze ad essi attribuite dall | rrofessione relativa alla<br>a legislazione vigente, i | <u>cancella</u><br>a progettazione di ed<br>iscritti all'Ordine o a | ifici ed impianti<br>I Collegio professionale   |
| li competenza.                                                                                                    |                                                                          |                                                        |                                                                     |                                                 |
| ritolo di studio (*)                                                                                                    | Sek                                                                      | ezionare                                               |                                                                     | ~                                               |
| Conseguito (gg/mm/aaaa)                                                                                                    | Istit                                                                    | Jto                                                    |                                                                     |                                                 |
| (*)                                                                                                    |                                                                          |                                                        |                                                                     |                                                 |
| Specializzazione                                                                                                    |                                                                          |                                                        |                                                                     |                                                 |
|                                                                                                    |                                                                          |                                                        | cancella                                                            |                                                 |
|                                                                                                    |                                                                          |                                                        |                                                                     |                                                 |
|                                                                                                    |                                                                          |                                                        |                                                                     |                                                 |
| Il 'Organismo stesso.                                                                                                    |                                                                          |                                                        |                                                                     |                                                 |
|                                                                                                    |                                                                          |                                                        |                                                                     |                                                 |
| Consenso Pubblicazione sull'ele                                                                                              | enco                                                                     | 3                                                      | . cliccare su "S                                                    | Salva Dati"                                     |
| Consenso alla pubblicazione dei dati sull'e                                                                                  | lenco preposto                                                           |                                                        |                                                                     |                                                 |
| Accettato                                                                                                    | O Non accettato                                                          | / _                                                    |                                                                     |                                                 |
|                                                                                                    | /                                                                        | ~                                                      |                                                                     |                                                 |
|                                                                                                    | Salva da                                                                 | iti                                                    |                                                                     |                                                 |

Il Soggetto certificatore è abilitato anche a rimuovere titoli di studio, iscrizioni agli Ordini professionali, esperienze professionali, corsi di formazione professionale e altri accreditamenti seguendo le seguenti istruzioni:

- 1. cliccare su "Cancella";
- 2. cliccare su "Salva Dati".

| » Iscrizione Ordine / (                                               | Collegio                                  |             |            |                   |                                                            |                 |
|-----------------------------------------------------------------------|-------------------------------------------|-------------|------------|-------------------|------------------------------------------------------------|-----------------|
| Occorre indicare l'iscrizione ad<br>progettazione di edifici ed impia | un Ordine o Colleg<br>anti asserviti agli | cliccare su | "Cancella" | ne all 'esercizio | della professione relativa a<br>alla legislazione vigente. | Aqqiunqi<br>Ila |
| Ordine / Collegio (*)                                                 | Ordine degli                              | ingegneri 💉 |            |                   |                                                            |                 |
| Data (*)                                                              | xx/xx/x                                   |             | Numero     |                   | xxx                                                        |                 |
|                                                                       |                                           |             |            | $\backslash$      |                                                            |                 |
| Provincia (*)                                                         | ****                                      | *           | Sezione    |                   | A                                                          |                 |
|                                                                       |                                           |             |            |                   | cancella                                                   |                 |

Se l'accreditamento è avvenuto prima dell'entrata in vigore del "Decreto del Presidente della Repubblica 16 aprile 2013 n.75", è necessario obbligatoriamente aggiornare il proprio titolo di

studio con l'indicazione del proprio titolo di studio in modo esteso selezionandolo dal menu a tendina riportante i titoli di studio previsti dal DPR 75/2013.

| » Titolo di Studio          |            |                          |                            |         |
|-----------------------------|------------|--------------------------|----------------------------|---------|
|                             |            |                          |                            | Aggiung |
| Titolo di studio (*)        |            | Laurea magistrale in Ing | gegneria meccanica - LM-33 |         |
| Conseguito (gg/mm/aaaa) (*) | 26/10/2004 | Istituto                 | Università di Parma        |         |
|                             |            | cancella                 |                            |         |

Se l'accreditamento è avvenuto prima dell'entrata in vigore del "Decreto del Presidente della Repubblica 16 aprile 2013 n.75", è necessario obbligatoriamente aggiornare anche la condizione relativa alla "abilitazione alla progettazione di edifici ed impianti asserviti agli edifici stessi. Si può selezionare dal menu a tendina "Abilitato" oppure "Non abilitato".

| » Abilitazione all'esercizio della professione di progettazione di edifici e impianti                                                                |
|----------------------------------------------------------------------------------------------------|
| Con riferimento all'abilitazione all'esercizio della professione relativa alla progettazione di edifici e impianti asserviti agli edifici stessi, il |
| richiedente dichiara di essere:                                                                                                    |
| Abilitato                                                                                                    |

Se non sono soddisfatti i requisiti previsti dall'art. 2 del DPR 75/2013 e s.m.i., alla scadenza dell'accreditamento l'utenza sarà cancellata dall'elenco dei Soggetti certificatori energetici degli edifici.

| -<br>all´Organismo stesso.    |                               |       | <b>2</b> . cliccare su "Salva Dati | 33 |
|-------------------------------|-------------------------------|-------|------------------------------------|----|
| » Consenso Pubblicazi         | one sull'elenco               |       |                                    |    |
| Consenso alla pubblicazione   | dei dati sull'elenco preposto |       |                                    |    |
| <ul> <li>Accettato</li> </ul> | ○ Non accettato               | adati |                                    |    |

Al salvataggio delle modifiche dei dati anagrafici il sistema chiederà un'ulteriore conferma.

| 🕑 Si        |                                                                                                    | () No                                                                                          | 3. cliccare su "OK"                                                                                 |                                                                                         |
|-------------|----------------------------------------------------------------------------------------------------|------------------------------------------------------------------------------------------------|----------------------------------------------------------------------------------------------------|-----------------------------------------------------------------------------------------|
| Window<br>? | Attenzione: Confermando il salvaggio dei<br>che dovrà inoltrare al Servizio di Politiche<br>identità. Conferma di voler effettuare tai | suoi dati le verra inviata tra<br>Energetiche in copia firmata<br>e operazione ?<br>OK Annulla | amite e-mail la sua scheda con i dati aggiornati<br>a accompagnato dalla copia del suo documento di | e dichiara di essere<br>prima di avviare le<br>nicamente a servizio<br>vi sono riferiti |
| » Co        | nsenso Pubblicazione sull'ele                                                                                                    | nco                                                                                            |                                                                                                    |                                                                                         |
| Conse       | nso alla pubblicazione dei dati sull'el                                                                                                | enco preposto                                                                                  |                                                                                                    |                                                                                         |
| ⊙ Ac        | ccettato                                                                                                    | O Non accettato                                                                                |                                                                                                    |                                                                                         |
|             |                                                                                                    | Salva                                                                                          | dati                                                                                                |                                                                                         |

Per completare la modifica dei dati anagrafici e per poter trasmettere in modo digitale la propria richiesta è necessario seguire quanto di seguito riportato:

- 1. salvare il file .pdf sul proprio computer e provvedere a firmarlo digitalmente mediante il software in dotazione con il dispositivo di firma digitale;
- 2. caricare il documento che è stato firmato digitalmente in formato .p7m selezionando il pulsante "Scegli file";
- 3. fare clic sul pulsante di conferma.

Fino all'invio della richiesta di modifica dati rimarranno validi i dati indicati precedentemente.

Questi ultimi non saranno più modificabili fino a quando l'Organismo regionale di Accreditamento, ricevuta la documentazione di cui sopra, non validerà la richiesta di modifica avanzata dal Soggetto certificatore.

#### MODIFICARE LA PASSWORD DI ACCESSO AL SISTEMA

#### 1. Modifica "Password" per "Tecnico / Professionista":

L'accesso al SACE per i Soggetti certificatori "Tecnico / Professionista" avviene mediante le proprie personali credenziali SPID.

Nel caso in cui si siano dimenticate o si voglia modificare le proprie credenziali è necessario contattare il gestore di SPID.

#### 2. Modifica "Password" per "Enti Pubblici / Società":

Per i Soggetti certificatori "Enti Pubblici / Società" non è attualmente previsto l'accesso al SACE mediante le credenziali SPID, ma per mezzo delle credenziali rilasciate dall'Organismo regionale di Accreditamento della Regione Emilia-Romagna a conclusione dell'iter di accreditamento.

La Password ha una durata di 6 mesi dalla data di creazione e, pertanto, si consiglia di modificare tale credenziale personale prima della prevista scadenza.

L'utente è abilitato a modificare la propria Password di accesso al sistema telematico SACE ogni volta che vuole, seguendo le seguenti istruzioni:

- 1. selezionare "Cambio Password" dal menù laterale;
- 2. inserire l'attuale Password, indicare una nuova Password e confermare la nuova Password nella finestra "Cambio Password";
- 3. cliccare su "Cambia Password" per salvare la modifica della Password.

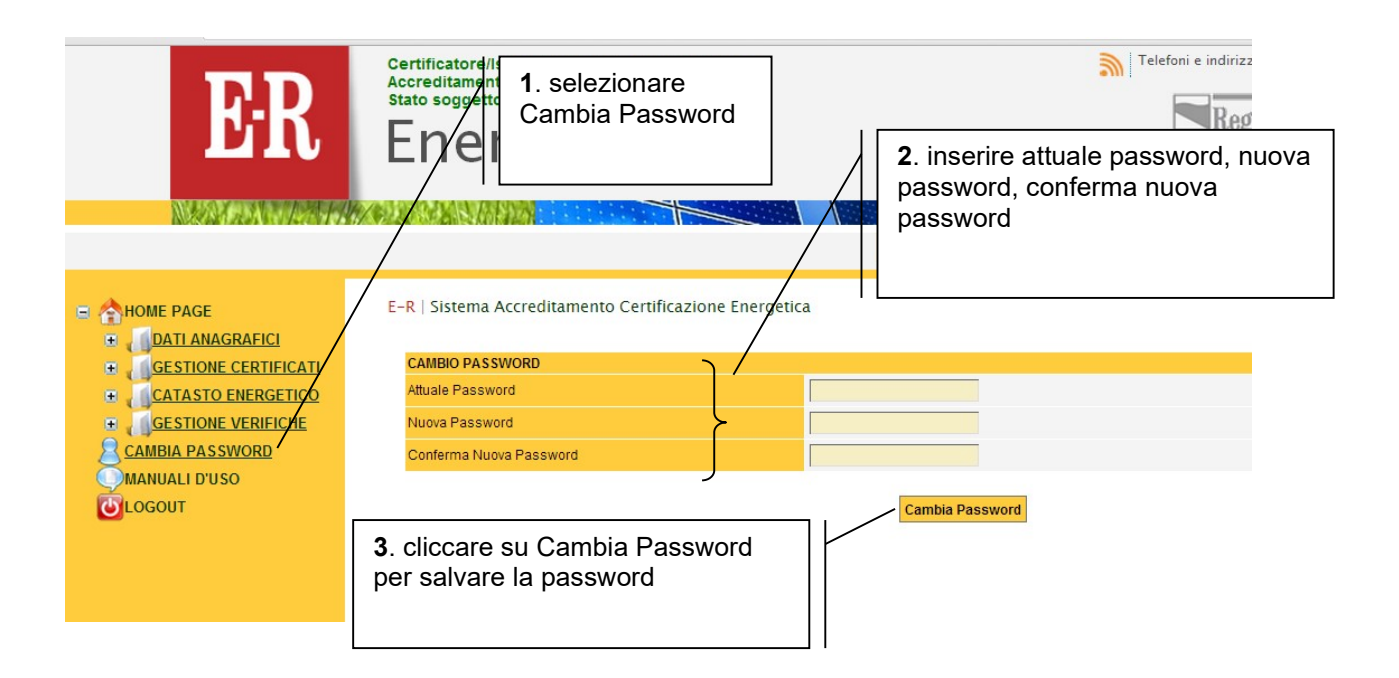

Dall'accesso successivo l'utente dovrà utilizzare la nuova Password per accedere al sistema.

Nel caso in cui la Password dovesse essere scaduta oppure dimenticata, l'utente può ottenere una nuova credenziale di accesso al sistema SACE seguendo le istruzioni indicate al paragrafo "COSA FARE SE SI E' DIMENTICATA LA PASSWORD".

#### COSA FARE SE SI E' DIMENTICATI LA "USERNAME"

#### 1. Modifica "Username" per "Tecnico / Professionista":

L'accesso al SACE per i Soggetti certificatori "Tecnico / Professionista" avviene mediante le proprie personali credenziali SPID.

Nel caso in cui si siano dimenticate o si voglia modificare le proprie credenziali è necessario contattare il gestore di SPID.

#### 2. Modifica "Username" per "Enti Pubblici / Società":

Per i Soggetti certificatori "Enti Pubblici / Società" non è attualmente previsto l'accesso al SACE mediante le credenziali SPID, ma per mezzo delle credenziali rilasciate dall'Organismo regionale di Accreditamento della Regione Emilia-Romagna a conclusione dell'iter di accreditamento.

Nel caso l'utente non ricordi più la Username di accesso al sistema SACE è possibile richiederla seguendo le seguenti istruzioni.

Nella pagina <u>http://sace.regione.emilia-romagna.it/Login.aspx</u> cliccare su "Recupera credenziali di accesso dimenticate".

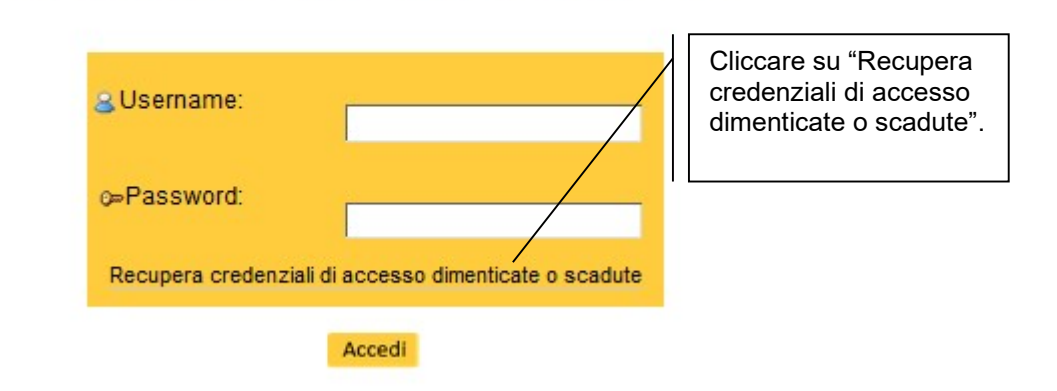

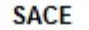

Sistema Accreditamento Certificazione Energetica vers. 3.2 © 2015

Si aprirà la pagina "Recupero credenziali di accesso dimenticate o scadute" nella quale è necessario:

- 1. selezionare "Recupero Username dimenticata";
- 2. inserire il numero di accreditamento (composto da 5 cifre, esempio: 00001);
- 3. cliccare sul pulsante "Recupera credenziali di accesso".

| <b>Dermes</b><br>1. selezionare<br>"Recupera<br>Username          | RegioneEmilia-Romagna « erca »                     |
|-------------------------------------------------------------------|----------------------------------------------------|
| Sei in: <u>Home</u> » Recupero Credenziali di accesso dimenticate |                                                    |
| » Recupera credenziali di accesso dimenticate                     |                                                    |
| Selezionare la credenziale di accesso che si desidera recuperare  | 2. Inserire il proprio numero di<br>accreditamento |
| Recupero Password dimenticata                                     |                                                    |
| Numero di accreditamento (*):                                     |                                                    |
| 3. cliccare su "Recupera credenziali di accesso"                  | edenziali di accesso                               |

Il sistema in automatico invierà un'e-mail all'indirizzo indicato nella richiesta di accreditamento e aggiornabile come indicato al paragrafo "MODIFICARE I DATI DELLE SEZIONI DATI ANAGRAFICI", contenente la Username dimenticata.

#### COSA FARE SE SI E' DIMENTICATA LA "PASSWORD"

#### 1. "Password" dimenticata per "Tecnico / Professionista":

L'accesso al SACE per i Soggetti certificatori "Tecnico / Professionista" avviene mediante le proprie personali credenziali SPID.

Nel caso in cui si siano dimenticate o si voglia modificare le proprie credenziali è necessario contattare il gestore di SPID.

#### 2. "Password" dimenticata per "Enti Pubblici / Società":

Per i Soggetti certificatori "Enti Pubblici / Società" non è attualmente previsto l'accesso al SACE mediante le credenziali SPID, ma per mezzo delle credenziali rilasciate dall'Organismo regionale di Accreditamento della Regione Emilia-Romagna a conclusione dell'iter di accreditamento.

Nel caso l'utente non ricordi più la Password di accesso al sistema SACE è possibile richiederla seguendo le seguenti istruzioni.

Nella pagina <u>http://sace.regione.emilia-romagna.it/Login.aspx</u> cliccare su "Recupera credenziali di accesso dimenticate o scadute".

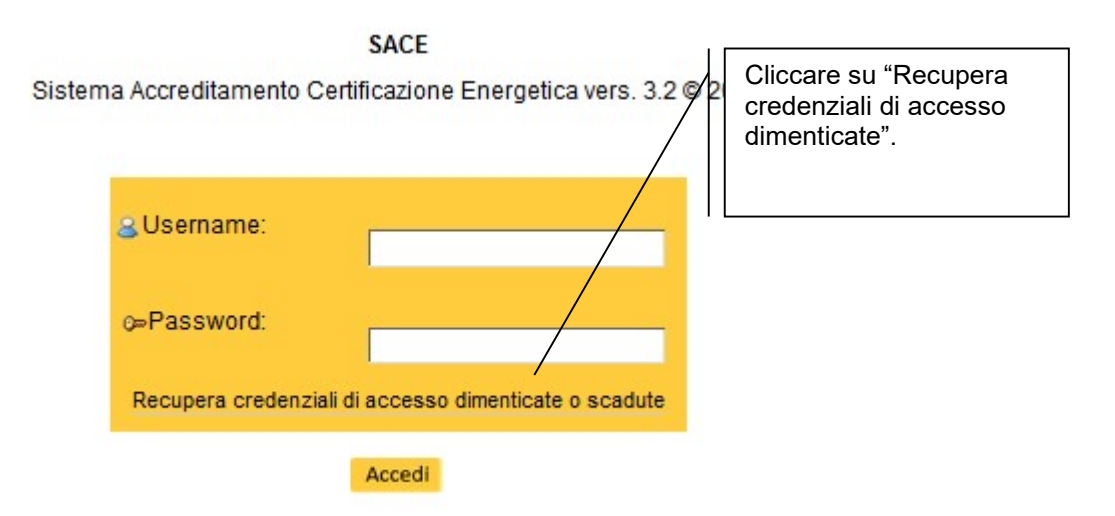

Si aprirà la pagina "Recupero credenziali di accesso dimenticate o scadute" nella quale è necessario:

- 1. selezionare "Recupero Password dimenticata";
- 2. inserire il numero di accreditamento (composto da 5 cifre, esempio: 00001);
- 3. cliccare sul pulsante "Recupera credenziali di accesso".

| » Recupera credenziali di accesso dimenticate                   | 1 selezionare "Becupera                          |
|-----------------------------------------------------------------|--------------------------------------------------|
| Selezionare il tipo di utenza da recuperare                     | Password dimenticata"                            |
| <ul> <li>Certificatore</li> </ul>                               |                                                  |
| C Ordine/Collegio                                               |                                                  |
| C Ente locale                                                   |                                                  |
| C Notaio                                                        | <b>2</b> . inserire il proprio                   |
| Selezionare la credenziale di accesso che si desidera ecuperare | / numero di accreditamento                       |
| C Recupero Username dimenticata                                 |                                                  |
| Recupero Password dimenticata                                   |                                                  |
| Numero di accreditamento (*):                                   |                                                  |
|                                                                 | 3. cliccare su "Recupera credenziali di accesso" |
| Recupera credenziali di accesso                                 |                                                  |

Il sistema in automatico invierà una e-mail (all'indirizzo indicato nella richiesta di accreditamento e aggiornabile come indicato al paragrafo "MODIFICARE I DATI DELLE SEZIONI DATI ANAGRAFICI") contenente una nuova Password di accesso al sistema. Sarà richiesto di modificarla immediatamente con una Password conosciuta solo all'utente e che dovrà essere utilizzata per tutti gli accessi successivi. Tale Password dovrà essere lunga almeno 8 caratteri e rispondere a tutte le caratteristiche di sicurezza definite nel paragrafo "ACCEDERE PER LA PRIMA VOLTA AL SISTEMA DI CERTIFICAZIONE ENERGETICA DEGLI EDIFICI".

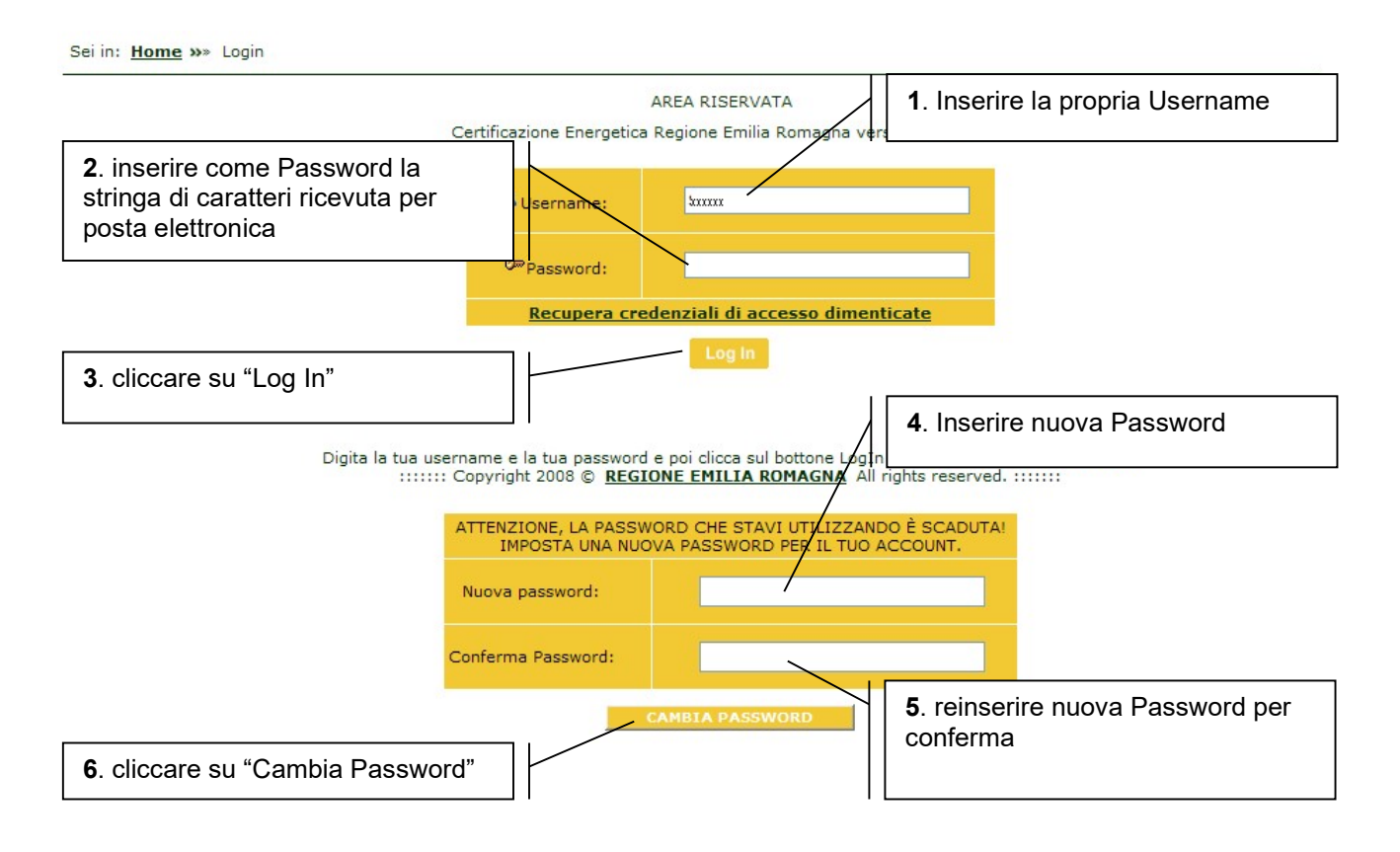

#### RINNOVO DELL'ACCREDITAMENTO

L'accreditamento dei Soggetti certificatori, ai sensi di quanto previsto all'art.5, Allegato A, della DGR n.1275/2015 e s.m.i., ha durata limitata a tre anni. Con l'art.11, Allegato A-1, della DGR n.1275/2015 sono state stabilite le modalità semplificate per il rinnovo dell'accreditamento stesso.

La richiesta di rinnovo dell'accreditamento consiste essenzialmente in una dichiarazione relativa al mantenimento dei requisiti previsti, resa con le modalità di cui all'art. 38 del DPR 445/2000.

Al fine di agevolare le procedure di rinnovo dell'accreditamento, l'Organismo regionale di accreditamento provvede a segnalare per via telematica a partire da 60 giorni prima della scadenza dell'accreditamento.

Qualora alla scadenza dell'accreditamento non sia pervenuta richiesta di rinnovo da parte del Soggetto interessato, l'Organismo provveda alla loro immediata sospensione, con contestuale invio a mezzo di Posta Elettronica Certificata (PEC) della relativa comunicazione; trascorsi 30 giorni da tale comunicazione, in assenza di richiesta di riaccreditamento l'Organismo provvede alla definitiva cancellazione dall'elenco regionale dei Soggetti certificatori.

Una volta proceduto alla cancellazione del Soggetto certificatore dall'elenco, non potrà più essere presentata richiesta di rinnovo dell'accreditamento e si procederà, nel caso, con le modalità previste per il primo accreditamento.

Fatto salvo quanto sopra indicato, il rinnovo consiste nella proroga dell'accreditamento per un periodo di tre anni a partire dalla data di scadenza, senza soluzione di continuità, indipendentemente dalla data di presentazione della relativa richiesta.

Per chiedere il rinnovo dell'accreditamento e per poter trasmettere in modo digitale la propria richiesta è necessario acquistare una marca da bollo di euro 16,00 e conservarla per le verifiche dell'Organismo regionale di accreditamento. Inoltre, bisogna accedere alla sezione "DATI ANAGRAFICI", all'interno della propria area riservata SACE, e selezionare la cartella "Rinnova". Dopo aver verificato la correttezza dei dati inseriti, si può cliccare sul pulsante "Richiedi rinnovo" in fondo alla pagina. Quindi, è necessario seguire le istruzioni che compaiono a monitor e di seguito riportate:

- 1. salvare il file .pdf sul proprio computer e provvedere a firmarlo digitalmente mediante il software in dotazione con il dispositivo di firma digitale;
- 2. caricare il documento che è stato firmato digitalmente in formato .p7m selezionando il pulsante "Scegli file";
- 3. fare clic sul pulsante di conferma.

Si ricorda che è necessario essere in possesso del dispositivo di firma digitale.

#### RILASCIO DEGLI ATTESTATI DI PRESTAZIONE ENERGETICA

Dando attuazione agli obblighi di trasmissione degli attestati di prestazione energetica, Regione Emilia-Romagna ha istituito un apposito sistema di registrazione telematica degli attestati di prestazione energetica chiamato SACE; pertanto, gli attestati di prestazione energetica sono validi unicamente se registrati in tale sistema telematico dai Soggetti certificatori accreditati dall'Organismo regionale di accreditamento, mediante le proprie username e password: l'avvenuta registrazione è evidenziata dal codice univoco di identificazione riportato sull'APE, che viene rilasciato dal sistema.

In base alle disposizioni legislative, la trasmissione dell'attestato di prestazione energetica alla Regione deve avvenire in forma di dichiarazione sostitutiva di atto notorio, con la relativa assunzione di responsabilità da parte del soggetto certificatore circa:

- la conformità alle disposizioni normative regionali della procedura utilizzata per la definizione dei contenuti dell'attestato di prestazione energetica;
- la conformità della copia consegnata al cliente finale (con apposizione di timbro e firma) a quella registrata digitalmente nel sistema SACE.

Essendo qualificato come dichiarazione sostitutiva di atto notorio, la registrazione telematica di un attestato di prestazione energetica nel sistema SACE avviene unicamente mediante firma digitale.

Per la determinazione della prestazione energetica dell'immobile ai fini del rilascio del relativo attestato, il Soggetto certificatore può avvalersi di un qualsiasi sistema di calcolo idoneo. Ricordiamo che, ai sensi della normativa vigente, è possibile utilizzare software commerciali solo se debitamente validati dal CTI - Comitato Termotecnico Italiano.

Per quanto riguarda i contenuti e le modalità di redazione dell'attestato di prestazione energetica, nonché per le modalità attraverso cui provevedere alla sua registrazione nel sistema SACE mediante firma digitale, si raccomanda la consultazione della "GUIDA ALLA COMPILAZIONE DELL'ATTESTATO DI PRESTAZIONE ENERGETICA", consultabile all'interno della cartella "MANUALI D'USO" del SACE.

#### ASSISTENZA

Per qualsiasi informazione e richiesta d'aiuto è possibile scrivere all'indirizzo di posta elettronica <u>sace@art-er.it</u> e/o telefonare ai numeri 051.6450.447 e 051.6450.408 (dal lunedì al venerdì dalle 9:00 alle 13:00).